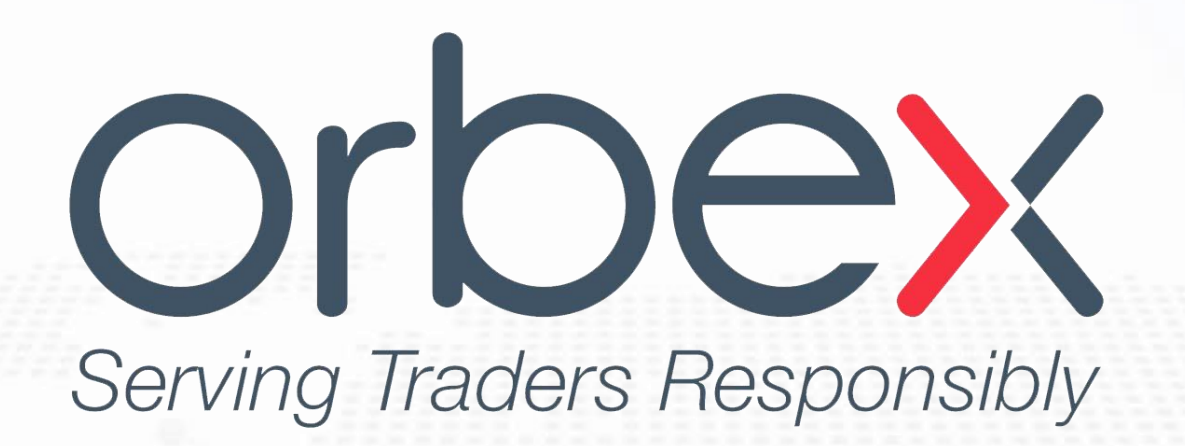

برای ورود و ثبت نام در بروکر Orbex ابتدا از طریق لینک زیر، وارد سایت این بروکر شوید:

ورود به سایت بروکر اوربکس (کلیک نمایید)

در صورت باز نشدن لینک از VPN استفاده کنید

اطلاعات خواسته شده را با انگلیسی وارد کنید.

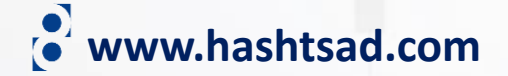

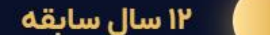

جوايز اوربكس مجوزها و رگوله ها

orbex

تحلیل و آموزش يشتيبانى سرمایه گذاری درباره ما معامله

ورود

# زیر کلیک کنید نهمین بروگر جهان و برترین بروگر خاورمیانه <sub>شروع به ثبت نام</sub> روی دکمه زیر کلیک کنید

- 📿 قابلیت ترید روی سهام آمریکا، اروپا و بریتانیا
- 🕢 اجرای سریع معاملات (۰۰۳ ثانیه) با همکاری شرکت One Zero و Meta Quotes
  - 🛇 اسپرد از صفر پيپ
    - 🕗 پشتیبانی فارسی ۲۴/۵

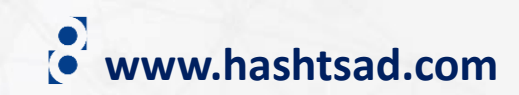

عضويت

# ثبت نام حساب اوربکس

تجارت با یک کارگزار جهانی قابل اعتماد، دارای مجوز و تنظیم از سال ۲۰۱۱

| اکانت اوربکس                                  | • www.hashtsad.com |
|-----------------------------------------------|--------------------|
| اطلاعات خواسته شده را وارد ن                  | ماييد              |
| م انگلیسی*                                    |                    |
| نام خود را به صورت انگلیسی وارد کنید          |                    |
| م خانوادگی انگلیسی*                           |                    |
| نام خانوادگی خود را به صورت انگلیسی وارد کنید |                    |
| م فارسی*                                      |                    |
| نام خود را به صورت فارسی وارد کنید            |                    |
| م خانوادگی فارسی*                             |                    |
| نام خانوادگی خود را به صورت فارسی وارد کنید   |                    |
| میل*                                          |                    |
| ایمیل خود را وارد کنید                        |                    |

## اطلاعات خواسته شده را وارد نمایید www.hashtsad.com

کشور\*

🗘 ایران

### شماره همراه\*

|  | کد | بدون | همراه | شماره |
|--|----|------|-------|-------|
|--|----|------|-------|-------|

### رمز عبور

| رمز عبور را وارد کنید | 0 |
|-----------------------|---|
|-----------------------|---|

### تكرار رمز عبور

© (مز عبور را وارد کنید

### کد امنیتی\*

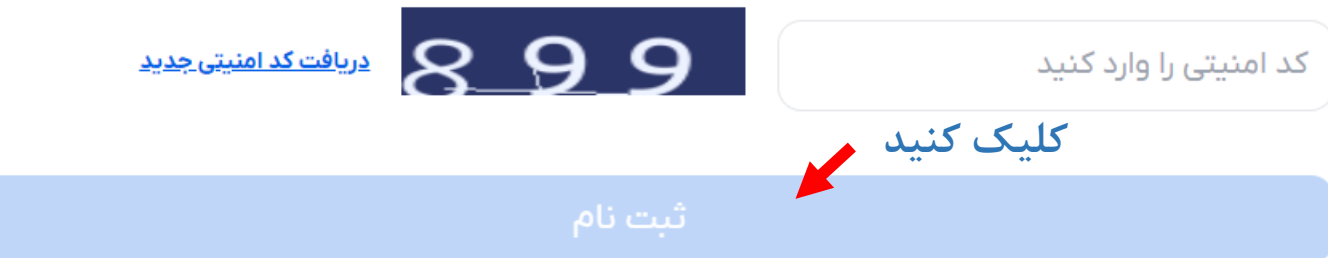

با ارسال، تأیید میکنید که **شرایط و ضوابط** ما را خواندهاید، درک کردهاید و با آن موافقت کردهاید

ما از حریم شما حفاظت می کنیم. ما اطلاعات شما را با هیچ کس دیگری نمی فروشیم یا به اشتراک نمی گذاریم.

من هشدار شما را در مورد اینکه Forex و Contract for Differences ممکن است محصولات مناسبی برای من نباشند، تایید می کنم، اما همچنان می خواهم به درخواست خود ادامه دهم. من تأیید می کنم که خطرات مرتبط با تجارت CFD فارکس را درک می کنم

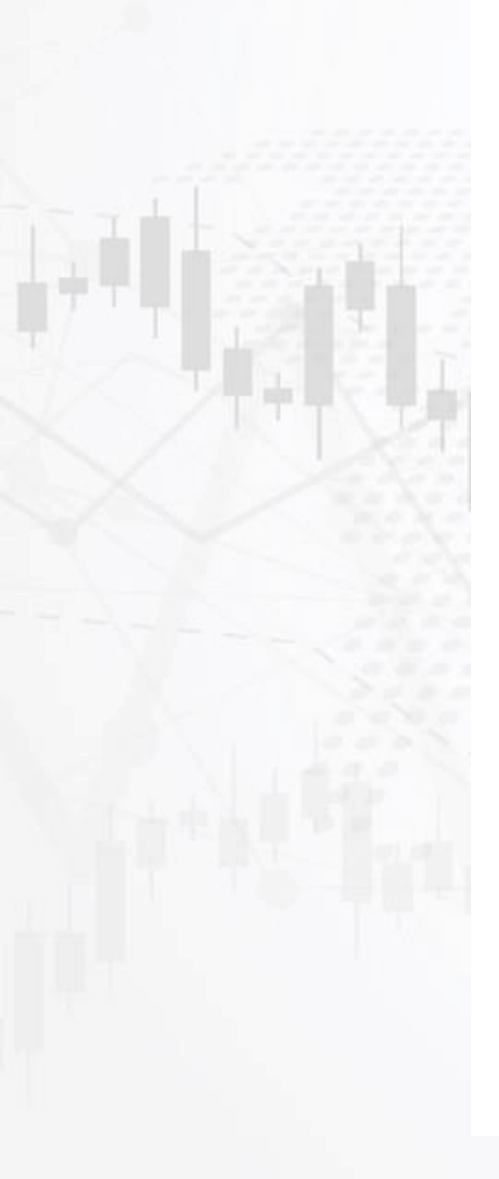

+9٨

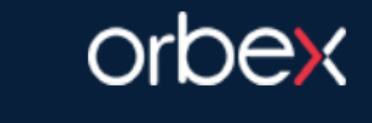

### www.hashtsad.com

### گرامی <u>majidfcb11@gmail.com</u>,

ضمن سیاس از ثبت نام شما در اور بکس فار سی، لاز م به ذکر است که اساس کار ما مشتر ی مدار ی است. برای تایید ایمیل و فعال سازی بنل اوربکس فارسی، بر روی لینک زیر کلیک کنید

> https://orbexforex.com/mail-verify?token=EZrj1uKCQOMKfLruDNuswx2tW6zf7rf 1698245335

ایمیل ارسالی از طرف بروکر را باز کرده و روى لينک روبرو کلیک کنید

### orbex به اوربکس خوش آمدید

برای دسترسی به پنل کاربری لطفا ایمیل و رمز عبور خود را وارد کنید

majidfcb11@gmail.com

# ايميل رمز عبور

 $\odot$ کلیک کنید <u>فراموشی رمز عبور</u>

ورود به پُنل کاربری

# با تشکر از شما برای ثبت نام در اوربکس

لطفا ایمیل خود را جهت فعال سازی حساب بررسی کنید و لینک دریافتی جهت فعال سازی را کلیک کنید

لطفا قبل از ورود به سایت حتما عملیات فعال سازی را انجام دهید

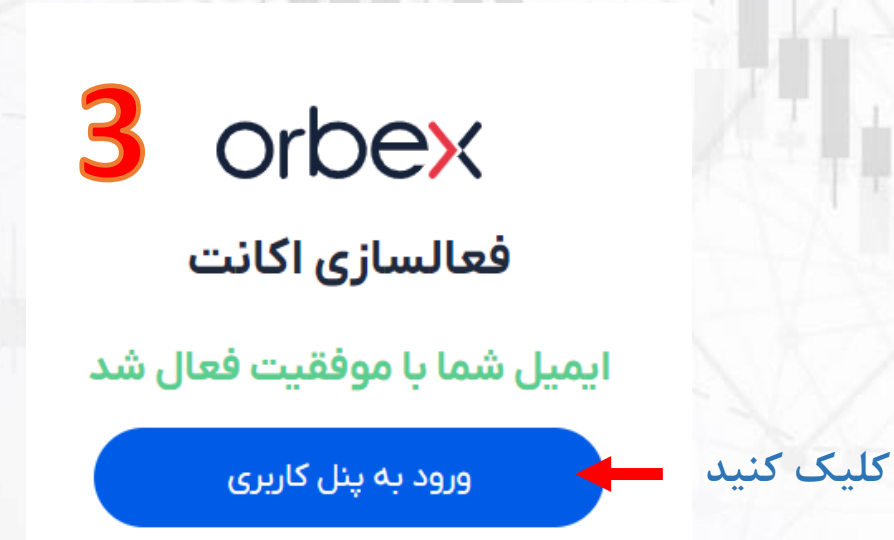

<u>ثبت نام در اوریکس</u>

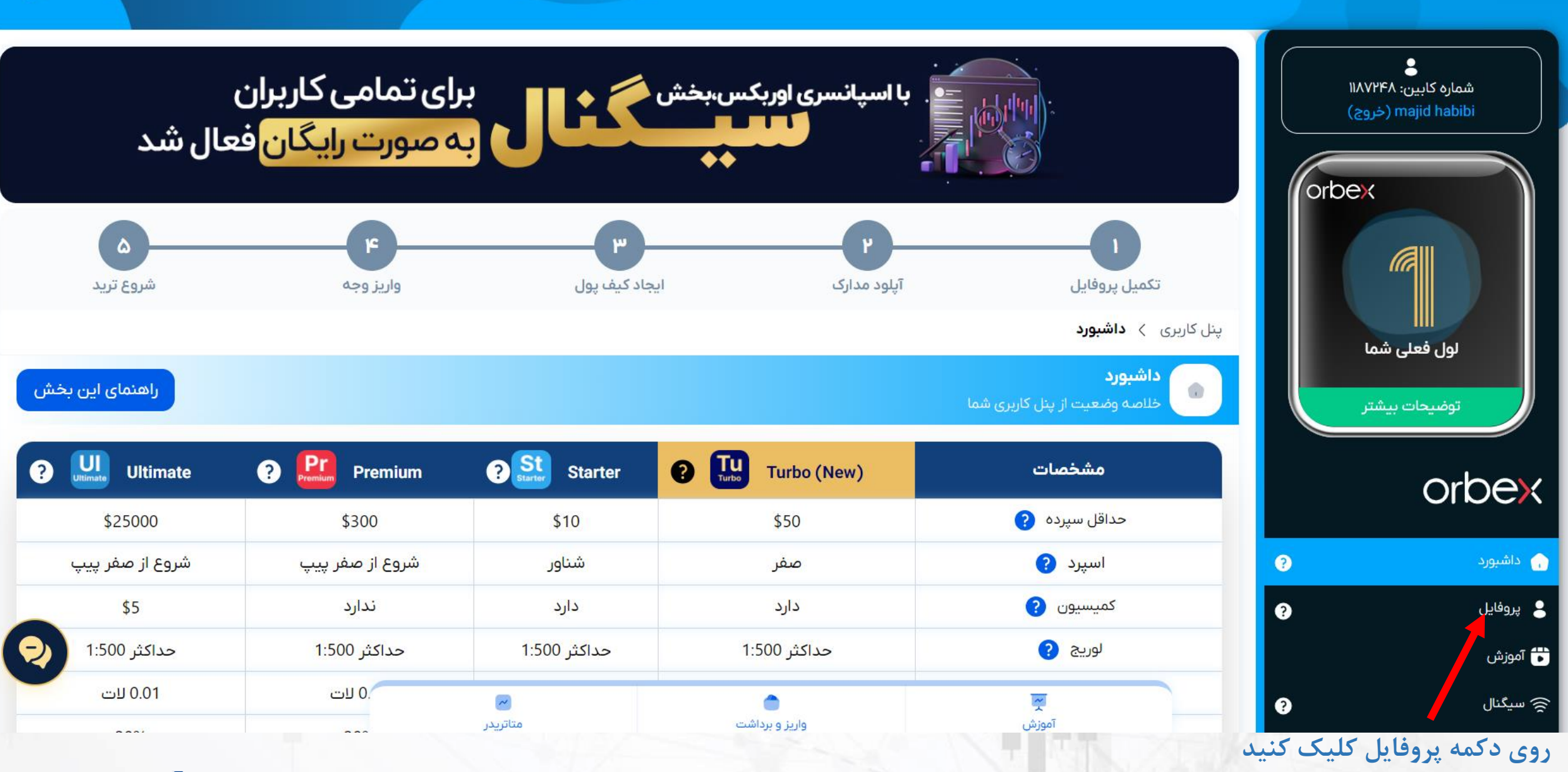

www.hashtsad.com

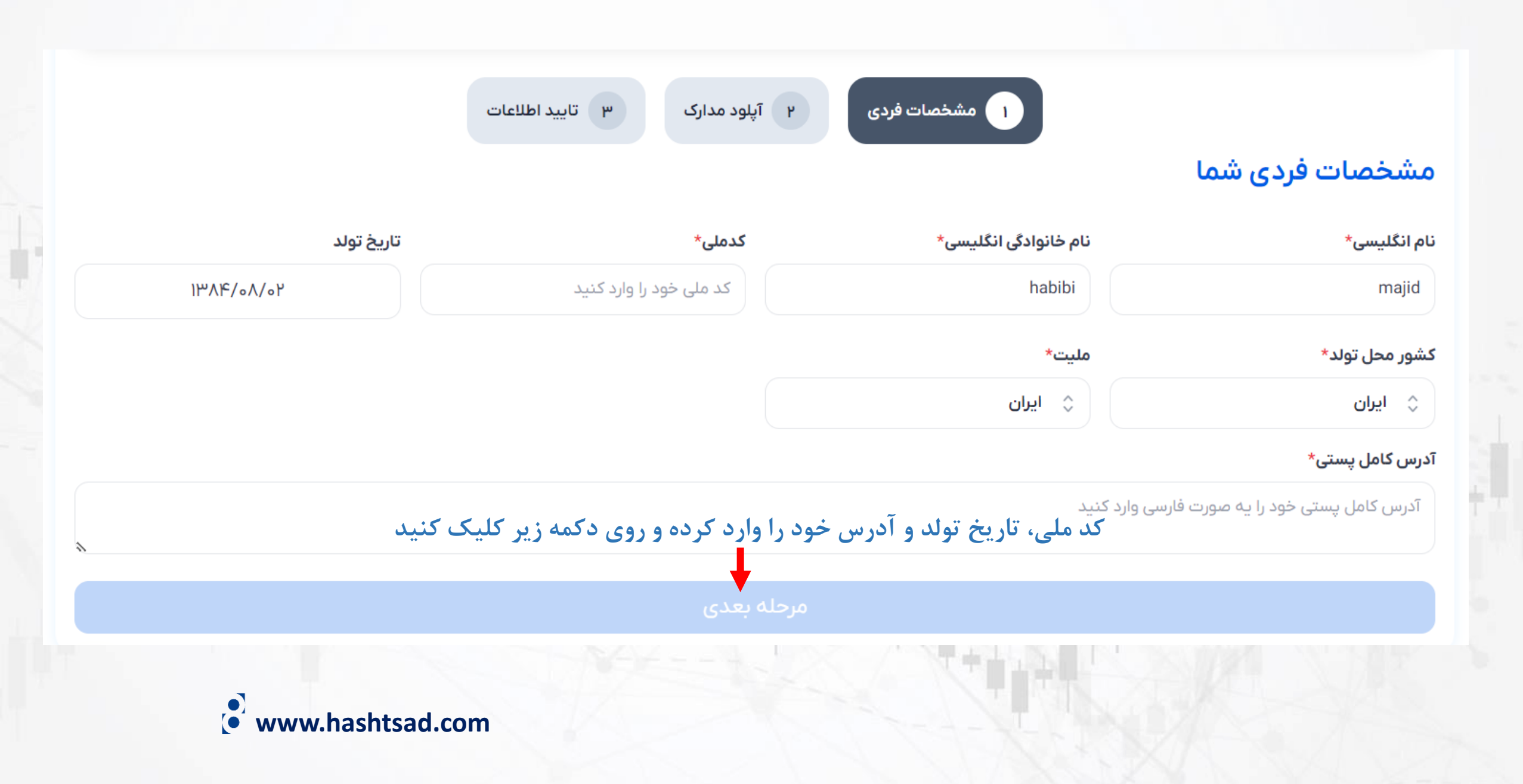

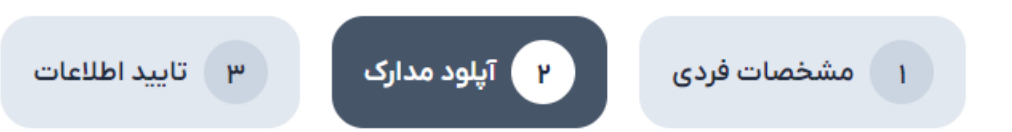

### آپلود مدارک

حداکثر فایل برای هر مدرک: ۱ مگابایت - فرمت های مجاز : jpg,jpeg,png,pdf,doc,docx مدارک ارسالی باید حداقل دارای ۶ ماه اعتبار باشد

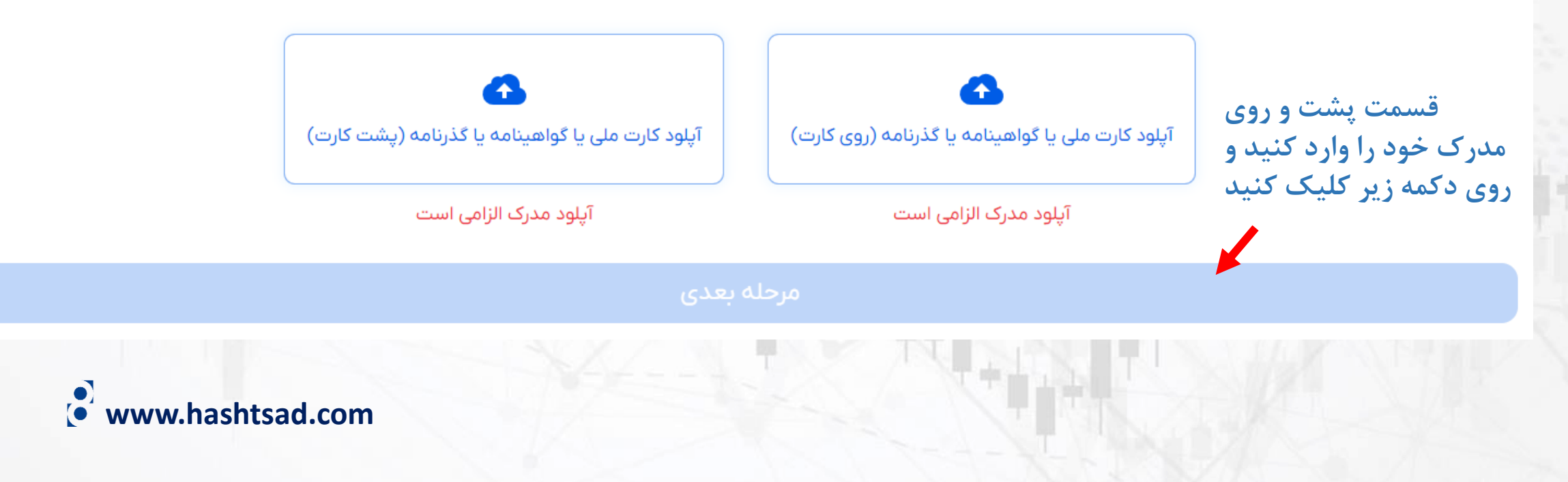

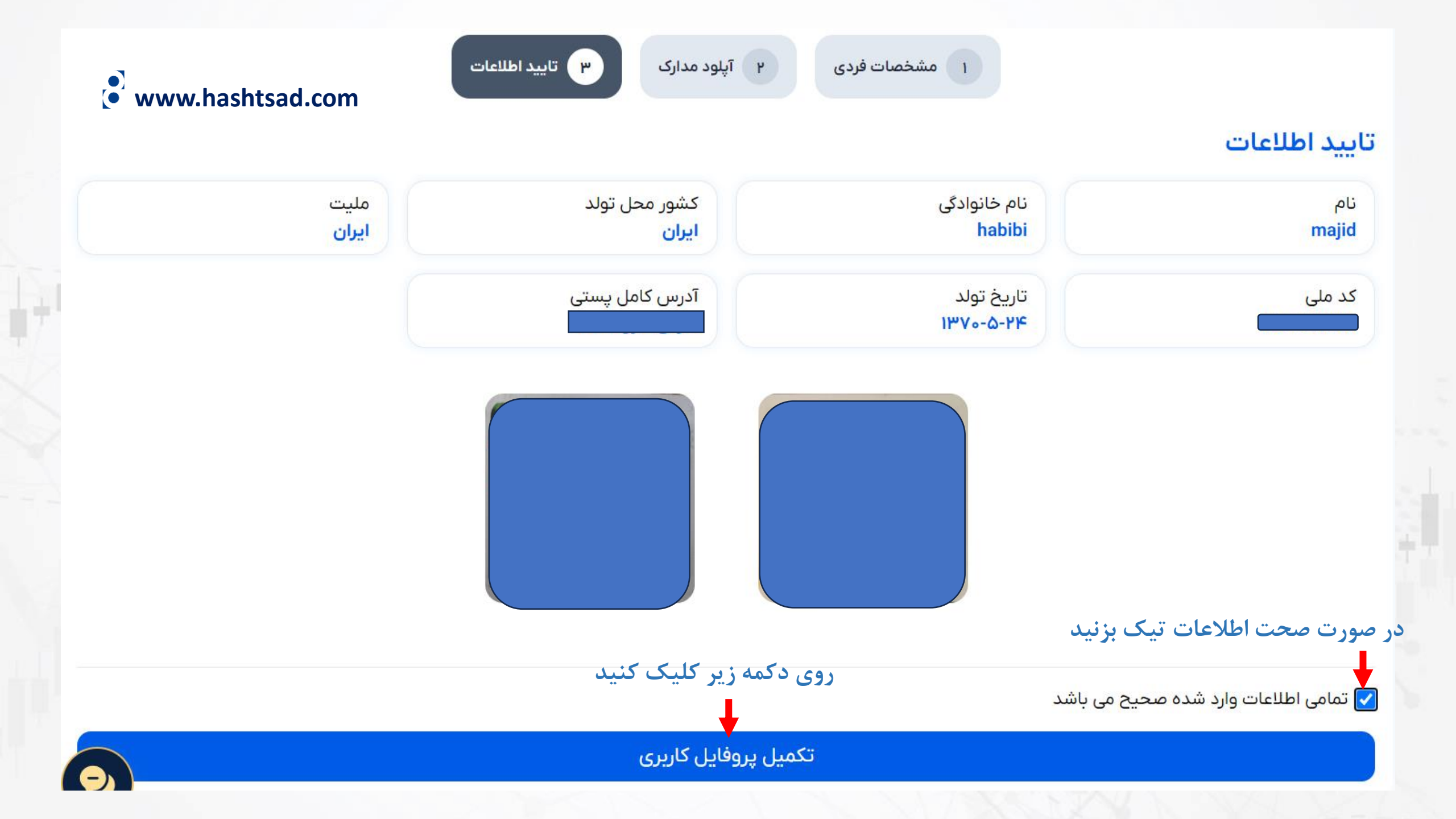

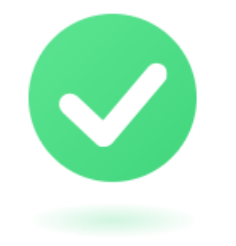

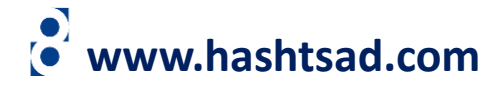

# اکانت شما با موفقیت فعال شد

تا دقایقی دیگر یک کیف پول و یک حساب Starter برای شما ایجاد خواهد شد.

پس از ایجاد کیف پول و حساب به موارد زیر دسترسی خواهید داشت:

۱) واریز وجه

۲) انتقال وجه

۳) شروع ترید

۴) ایجاد حساب جدید متاتریدر

۵) تغییر نوع حساب متاتریدر

۶) برداشت وجه (در صورتی که لول کاربری ۳ به بالا باشد)

۷) تغییر رمز حساب متاتریدر

۸) درخواست حساب PAMM

اکانت شما با امکانات بالا فعال است در صورتی که مدارک شما ناقص باشد بخش پشتیبانی با شما در ارتباط خواهد بود

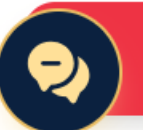

# برای کسب اطلاعات کامل راجع به بروکر Orbex بر روی لینک زیر کلیک کنید:

https://hashtsad.com/orbex

با آرزوی موفقیت و سود آوری برای شما عزیزان

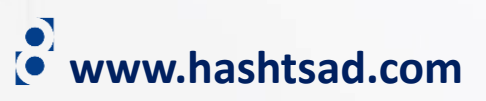